## Installationsanleitung Jet-tronic for Windows

## **Installationsschritte**

- 1. Die Programm CD in das CD Laufwerk einlegen.
- 2. Datei "Setup.exe" auf der Programm CD starten (z.b. Start $\rightarrow$  Ausführen  $\rightarrow$  D:\setup.exe).
- 3. Den Installationsanweisungen auf dem Bildschirm folgen.

Sollten während der Installation Versionskonflikte (neuere Datei soll mit älterer überschrieben werden, bzw. neuere Datei beibehalten) angezeigt werden, die Fragen mit "NEIN" beantworten.

Falls am Ende der Installation die Fehlermeldung:

Fehler beim Registrieren der Datei: C:\WINDOWS\SYSTEM\EXPSRV.DLL

angezeigt wird, den Button "IGNORIEREN" drücken  $\rightarrow$  das Setup wird normal fortgesetzt.

Nach der Installation kann das Programm via "Start" $\rightarrow$ "Programme" $\rightarrow$ "Jet-tronic for Windows" $\rightarrow$ " Jet-tronic for Windows" gestartet werden.

Ing.-Büro CAT M.Zipperer Etzenbach 16 D- 79219 STAUFEN